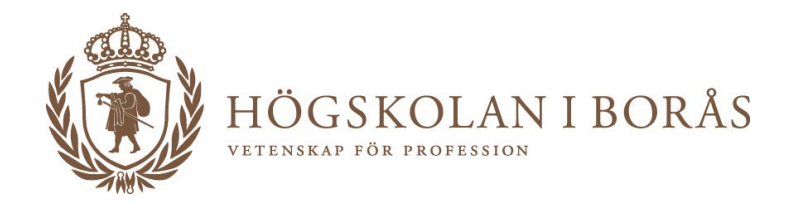

# KURSINFO

# Manual att sätta anmälningskoder

Versionsförteckning

| Datum      | Version | Beskrivning                                                                                                    | Författare |
|------------|---------|----------------------------------------------------------------------------------------------------|------------|
| 2016-02-12 | 1.0     | Första utkast                                                                                                    | hala       |
| 2021-06-04 | 1.1     | Uppdatering gällande polisutbildning, mindre textkorrigeringar, aktuella datum.                                     | anbj       |
| 2022-03-10 | 1.2     | Uppdatering byte från sektion till institution, tillägg<br>kodsättning polisutbildning, mindre<br>textkorrigeringar | kso        |

# Innehåll

| Skapa anmälningskod i Kursinfo                                 |   |
|----------------------------------------------------------------|---|
| Anmälningskodens uppbyggnad                                    |   |
| Anmälningskod för programkurs                                  | 3 |
| Anmälningskod för kurstillfällen inom Polisutbildningen        | 4 |
| Anmälningskod för kurstillfälle för inresande utbytesstudenter | 4 |
| Titta efter ledig anmälningskod i systemet                     | 5 |
| Byt kod i Kursinfo                                             | 6 |

## Skapa anmälningskod i Kursinfo

### Anmälningskodens uppbyggnad

#### Anmälningskod för programkurs

Anmälningskoden för ett kurstillfälle inom program är uppbyggd av fem tecken, t.ex. A23H2. Anmälningskoden utgår från kursens institutionstillhörighet.

| Α           | 2     | 3     | н      | 2     |  |
|-------------|-------|-------|--------|-------|--|
| Institution | Löpnr | Löpnr | Termin | Årtal |  |

Nedan anges en förklaring till respektive tecken i anmälningskoden.

#### Institution

För programkurser börjar anmälningskoden med en bokstav.

| Akademi | Institution                                                     | Programkurs |  |  |
|---------|-----------------------------------------------------------------|-------------|--|--|
| A1      | Institutionen för <b>D</b> esign                                | D           |  |  |
| A1      | Institutionen för företagsekonomi & textilt Management          | М           |  |  |
| A1      | Institutionen för Ingenjörsvetenskap E                          |             |  |  |
| A1      | Institutionen för <b>R</b> esursåtervinning och samhällsbyggnad | R           |  |  |
| A1      | Institutionen för Textilteknologi                               | Т           |  |  |
| A2      | Institutionen för Arbetsliv och välfärd                         | А           |  |  |
| A2      | Institutionen för <b>V</b> årdvetenskap                         | S/V/W       |  |  |
|         | - Akut-, anestesti och intensivvård                             | S           |  |  |
|         | - Distrikt, Barn och ungdom, Äldre, Psyk                        | V           |  |  |
|         | - Grundutbildning sjuksköterska, barnmorska                     | W           |  |  |
| A3      | Institutionen för <b>B</b> iblioteks- och informationsvetenskap | В           |  |  |
| A3      | Institutionen för Pedagogiskt arbete                            | F/L/P       |  |  |
|         | - Förskollärarutbildning                                        | F           |  |  |
|         | - Lärarutbildning                                               | L           |  |  |
|         | - Master- och magisterprogram i Pedagogiskt arbete              | Р           |  |  |
| A3      | Institutionen för Informationsteknologi                         | I           |  |  |

#### Löpnummer

När löpnumret överstiger 99 övergår det till tresiffrigt, 100-999. Siffran som anger årtal faller bort. Bokstaven som anger terminen kvarstår. **Exempel:** A99H1, nästa lediga anmälningskod blir A100H.

#### Termin

Höstterminen betecknas med H, vårterminen betecknas med V.

#### Årtal

Årtalet anges med sista siffran i årtalet som kursen går. **Exempel:** 1=2021, 2=2022, 3=2023 etc.

#### OBS! Kurstillfällen inom polisutbildningen har en egen kodsättning.

#### Anmälningskod för kurstillfällen inom Polisutbildningen

| 1     | 2     | С   | 1     | 2      |
|-------|-------|-----|-------|--------|
| Löpnr | Löpnr | C/D | Årtal | Termin |

2 positioner löpnummer, C eller D (Campus eller Distans), Siffra (sista siffran i årtalet= 2021 ger 1), Siffra för vår (1) eller höst (2)

Varje ny termin ger nya löpnummer.

#### Anmälningskod för kurstillfälle för inresande utbytesstudenter

Kurstillfällen som riktar sig till inresande utbytesstudenter har en annan kodsättning än vanliga programkurstillfällen.

| Kurs för inresande     |                          |
|------------------------|--------------------------|
| utbytesstudent oavsett | Börjar på INI t ev INO1H |
| akademi eller          |                          |
| sektionstillhörighet   |                          |

#### Löpnummer

Löpnumren börjar från 01 och går till 99.

#### Termin

Höstterminen betecknas med H, vårterminen betecknas med V.

### Titta efter ledig anmälningskod i systemet

Gå in under Avancerad sökfunktion

| Kurs Kurstillfälle Program Programtillfälle Kurs                                                     | aket Rapporter Personliga inställningar Administrera                                 | <u>-</u>                                                                                                    |
|----------------------------------------------------------------------------------------------------|--------------------------------------------------------------------------------------|----------------------------------------------------------------------------------------------------|
| Översikt 🧿 Avancerad sökning 🧿                                                                       |                                                                                      |                                                                                                    |
| Sök kurstillfälle:         Läsperiod:         Ange Startvecka mellan:         Sista anmälningsdatum: | <ul> <li>Alla terminer</li> <li>HT-21</li> <li>VT-22</li> <li>Ange termin:</li></ul> | För Utbytesstudenter     Endast borttagna     Endast inställda     Uteslut inställda     Endast kurser som går över flera terminer     Poång denna termin mindre än kursens omfattning |
| Akademi *                                                                                            | Utbildningsområde 🗸                                                                  | Antagningsomgång                                                                                                    |
| Ämnesgrupp enligt SCB                                                                                | Kurstillfällestyp *                                                                  | Ort                                                                                                    |
| Huvudområde                                                                                          | Studieform 🗸                                                                         | Status enligt akademi                                                                                                    |
| Ämne                                                                                                 | Finansieringsform v                                                                  | Status enligt central administration                                                                                                    |
| XML destination                                                                                      |                                                                                      | Status i Ladok                                                                                                    |
| Sök Rensa val                                                                                        |                                                                                      |                                                                                                    |

Välj först vilken termin du arbetar med

Använd därefter följande filter för programkursutsökning:

- Akademi > välj den akademi som kurstillfället du arbetar med tillhör
- Kurstillfällestyp -> välj programkurs

Om du vill söka fram en tillgänglig IN-kod för en utbytesstudentskurs välj följande filter

- Finansieringsform -> välj kurs för inresande utbytesstudent
- Notera att för denna typ av kurs skall du inte filtrera på akademi, utan alla akademier skall vara med i utsökningen.

Tryck därefter Sök

KursInfo generar då en lista över alla kurser som passar in på dina filteringsval.

Den lista som du får fram är sorterad på Kurskoden.

För att därför lättare se vilken kurskod i ordningen som finns ledig välja att sortera på anmälningskod. Detta gör du genom att trycka på knappen med upp och nerpilen som du finner i kolumnhuvudet för anmälningskod.

Anmälningskod

Filter: Termin: HT-21 Akademi: Akademin för bibliotek, information, pedagogik och IT (A3); Kurstillfällestyp: Programkurs; Sökresultat (171 st) 🚔 🕮

| Anmälningskod 🔶 | Termin 🔶 | Antagningsomgång 🖨 | Typ av kurstillfälle 🔶 | Studieort 🔶 | Takt 💠 | Startvecka 🔶 | Slutvecka 🔶 | Kurskod 🔶 | Rev.nr 🗧 | e Benämning 🔶 🗢                                                                                                    | Om   |
|-----------------|----------|--------------------|------------------------|-------------|--------|--------------|-------------|-----------|----------|----------------------------------------------------------------------------------------------------|------|
| IN01H           | HT-21    |                    | Programkurs            | Borås       | 50     | 202135       | 202202      | 10SF11    | 14,2     | Svenska som främmande språk -<br>nybörjarkurs (Swedish as a Foreign<br>Language - Beginning Course)                                                                                                   | 7,5  |
| IN02H           | HT-21    |                    | Programkurs            | Borås       | 50     | 202145       | 202202      | 10SF21    | 15,2     | Svenska som främmande språk -<br>fortsättningskurs (Swedish as a<br>Foreign Language - Continuation<br>Course)                                                                                        | 7,5  |
| L24H1           | HT-21    |                    | Programkurs            | Borås       | 100    | 202135       | 202202      | 11EN50    | 6        | Engelska med didaktisk inriktning för<br>ämneslärare med inriktning mot<br>grundskolans årskurs 7-9, I (English<br>with Focus on Didactics för Teachers<br>Working in Secondary School, I)            | 30 1 |
| F13H1           | HT-21    |                    | Programkurs            | Skövde      | 50     | 202135       | 202202      | 11FB75    | 9        | Examensarbete: Att utforska<br>pedagogiskt arbete för pedagogiskt<br>verksamma i förskolan (Degree<br>Project: Investigation in Educational<br>Practice för Students with Professional<br>Experience) | 15   |
| F04H1           | HT-21    |                    | Programkurs            | Skövde      | 100    | 202135       | 202202      | 11FK20    | 17,1     | Barnet och förskolan -<br>förskoledidaktiska aspekter (The Child<br>and Preschool - Educational Aspects                                                                                               |      |

Scrolla längst ner i listan så ser du vilket nummer som står näst på tur.

Notera också att systemet kommer säga ifrån om koden redan är upptagen. Det finns därför ingen risk för dubbletter.

#### Byt kod i Kursinfo

När kurstillfället är helt klart klickar du på knappen **Byt anmälningskod** som du hittar i verktygslådan längst ner på sidan

| s | Spara | Spara och stäng | Avbryt och<br>stäng | Skapa kopia | Byt<br>anmälningskod | Flytta tillfälle till annan kurs | Öppna kurs |
|---|-------|-----------------|---------------------|-------------|----------------------|----------------------------------|------------|
|---|-------|-----------------|---------------------|-------------|----------------------|----------------------------------|------------|

Du kommer då få upp följande ruta

| Byt kod                   | 3              |
|---------------------------|----------------|
| Byt kod på kurstillfälle. |                |
| Kod:                      |                |
|                           | Byt kod Avbryt |

Skriv in den nya anmälningskoden och tryck Byt kod

Gå därefter in under fliken *statusvärden* och sätt kurstillfället som *klar för antagning enligt akademin*.

Tryck därefter Spara, eller Spara och stäng (så släpper du postlåset).